#### 1. РЕГИСТРАЦИЯ

Для регистрации на сайте beltorgi.by необходимо нажать кнопку «Регистрация» в правом верхнем углу сайта.

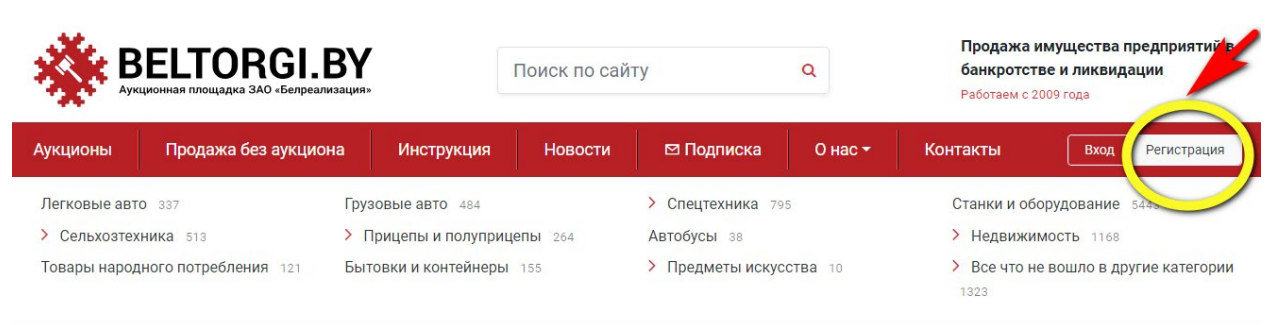

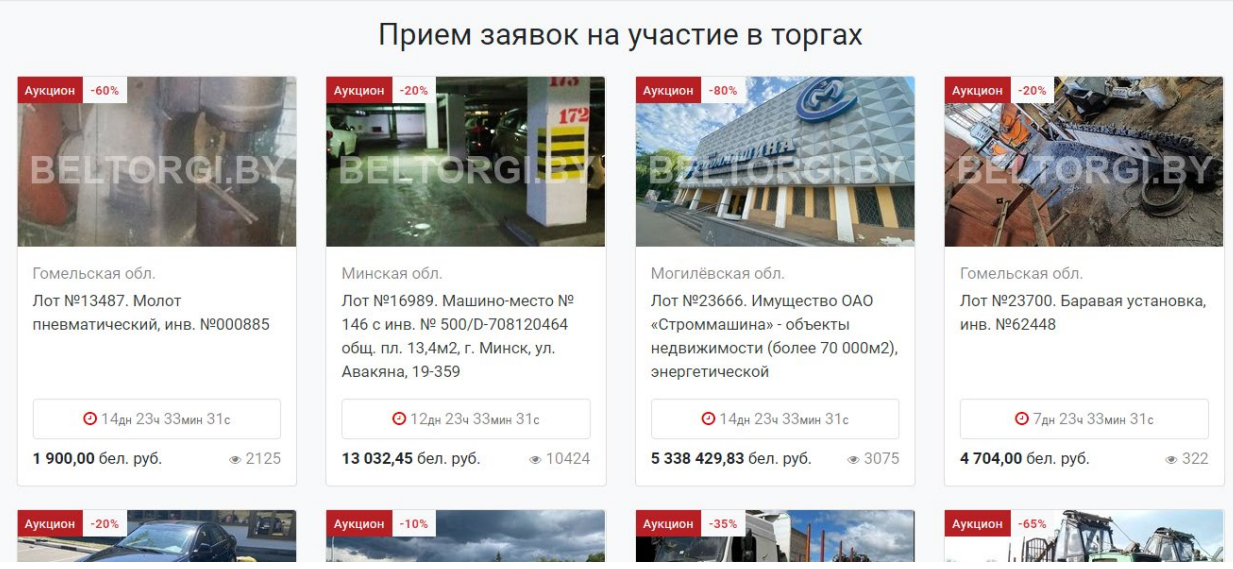

Затем необходимо выбрать лицо, которое регистрируется на участие в торгах. Если это нерезидент Республики Беларусь – поставить галочку напротив.

| <b>ВЕЦТОРВІ.ВУ</b><br>Аукционная площадка ЗАО «Белреализация»                                                       | Поиск по сай                                              | іту                                                                               | Q       | Продажа им<br>банкротстве<br>Работаем с 2009            | ущества предприятий в<br>и ликвидации<br>9 года        |
|----------------------------------------------------------------------------------------------------|-----------------------------------------------------------|-----------------------------------------------------------------------------------|---------|---------------------------------------------------------|--------------------------------------------------------|
| Аукционы Продажа без аукциона Инст                                                                                  | рукция Новости                                            | 🖾 Подписка                                                                        | О нас 🕶 | Контакты                                                | Вход Регистрация                                       |
| Легковые авто 337 Грузовые авт<br>> Сельхозтехника 513 > Прицепы и<br>Товары народного потребления 121 Бытовки и ко | 0 484<br>I ПОЛУПРИЦЕПЫ 264<br>НТЕЙНЕРЫ 155                | <ul> <li>Спецтехника 796</li> <li>Автобусы 38</li> <li>Предметы искусс</li> </ul> | тва 10  | Станки и обору<br>> Недвижимо<br>> Все что не в<br>1322 | удование 5444<br>ость 1165<br>зошло в другие категории |
| Регистрация                                                                                                    | <ul> <li>Физлицо</li> <li>Нер</li> <li>Физичес</li> </ul> | Юр лицо О ИП<br>езидент РБ<br>СКОЕ ЛИЦО                                           |         |                                                         |                                                        |
|                                                                                                    | будет использоваться в к                                  | сачестве логина                                                                   |         |                                                         |                                                        |
| *киЛ                                                                                                    | Имя                                                       |                                                                                   | 0       |                                                         |                                                        |
| Фамилия*                                                                                                    | Фамилия                                                   |                                                                                   | 0       |                                                         |                                                        |
| Отчество*                                                                                                    | Отчество                                                  |                                                                                   | 0       |                                                         |                                                        |
| Мобильный телефон*                                                                                                  | +375XX-XXX-XX                                             |                                                                                   | 0       |                                                         |                                                        |
| Дополнительный телефон                                                                                              | +375XX-XXX-XX                                             |                                                                                   |         |                                                         |                                                        |

### Заполнить все необходимые данные, в конце поставить галочку напротив «Гарантирую», нажать кнопку «Зарегистрироваться».

|                  | для заполнения, только если ваша карта выд<br>ОАО "АСБ Беларусбанк" или ЗАО «Банк ВТБ<br>(Беларусь)» | ана |
|------------------|----------------------------------------------------------------------------------------------------|-----|
| Название банка*  | Название банка                                                                                       | ()  |
| УНП банка*       | УНП банка                                                                                            | 0   |
| Код банка (BIC)* | Код банка (ВІС)                                                                                      | 0   |

Внимание! Карт-счет должен принадлежать лицу, которое регистрируется и участвует в торгах.

Все эти данные можно узнать в вашем банке.

Внимание! Банк может взимать комиссию за перевод денежных средств согласно тарифам банка (какую именно – уточняйте, пожалуйста, в своем банке).

| Пароль (не менее 8-ми символов)*<br>Повторите пароль*                                                         | Пароль О                                                                                                    | ,                                                                                                    |
|----------------------------------------------------------------------------------------------------|----------------------------------------------------------------------------------------------------|----------------------------------------------------------------------------------------------------|
| Участник ознакомился с Пользовательским соглашен<br>победителем торгов (либо единственным участником<br>лота. | ием, Политикой в отночко состания персональных<br>давшим состане на приобретение лота), онтрантиру<br>Парантирую* Зарегистрироваться | данных. В случае если участник будет объявлен<br>ет уплату всех платежей, указанных на странице                                                                                                    |
| <b>ВЕЦТОРСИ В</b> И ВИТОРСИ В ВЕЦТОРСИ В ВЕЦТОРСИ В В В В В В В В В В В В В В В В В В В                       | +375 (17) 298-53-53<br>B f 😢 🖸 🞯 🦪                                                                                                   | Коррание и портана и портана и |

#### После этого Вам на телефон и на электронную почту придет код активации, который необходимо ввести в соответствующее поле и нажать кнопку «Отправить».

| <b>ВЕЦТОРВІ.ВУ</b><br>Аукционная площадка ЗАО «Белреализация» |                                                                               | Поиск по сай                                                    | Поиск по сайту Q   |                                                                                 | Продажа і<br>банкротст<br>Работаем с 2 | имущества предприятий в<br>ве и ликвидации<br>009 года |                                                             |
|---------------------------------------------------------------|-------------------------------------------------------------------------------|-----------------------------------------------------------------|--------------------|---------------------------------------------------------------------------------|----------------------------------------|--------------------------------------------------------|-------------------------------------------------------------|
|                                                               | Аукционы Продажа без аукцион                                                  | на Инструкция                                                   | Новости            | 🖾 Подписка                                                                      | О нас 🕶                                | Контакты                                               | Вход Регистрация                                            |
|                                                               | Легковые авто 337<br>> Сельхозтехника 513<br>Товары народного потребления 121 | Грузовые авто 484<br>> Прицепы и полупри<br>Бытовки и контейнер | ицепы 264<br>ы 155 | <ul> <li>Спецтехника 79</li> <li>Автобусы 38</li> <li>Предметы искус</li> </ul> | 6<br><b>СТВА</b> 10                    | Станки и об<br>> Недвижи<br>> Все что н<br>1322        | орудование 5444<br>мость 1166<br>е вошло в другие категории |
|                                                               | Активация учетн                                                               | ой записи                                                       | 1                  |                                                                                 |                                        |                                                        |                                                             |
|                                                               | Подтверждение регистрации ч                                                   | ерез СМС                                                        |                    |                                                                                 |                                        |                                                        |                                                             |

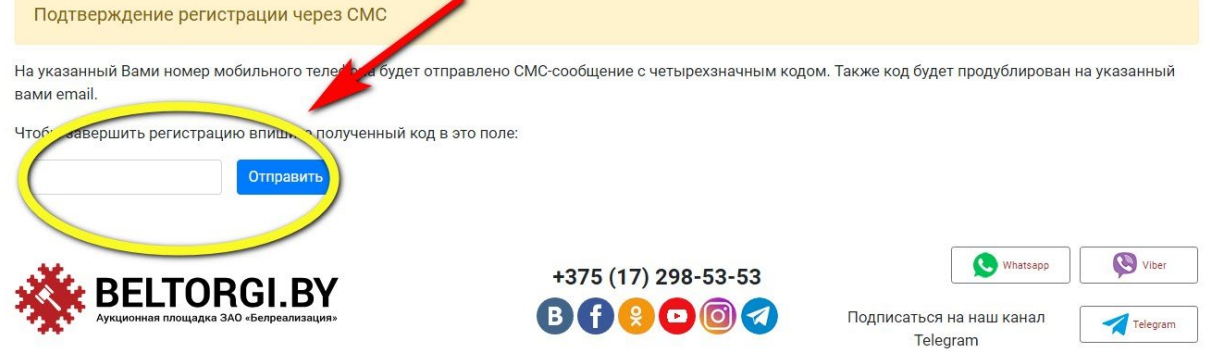

Логин и пароль, указанные при регистрации, могут быть использованы для участия в торгах по различным лотам, для участия в последующих торгах повторная регистрация на сайте не требуется.

#### 2. КАК ПОДАТЬ ЗАЯВКУ НА УЧАСТИЕ В ТОРГАХ

## Для того чтобы подать заявку на участие в торгах, необходимо войти на сайт под своим логином и паролем.

| <b>ВЕЦТОРС</b><br>Аукционная площадка ЗАО «Бел                                                                          | І. <b>ВҮ</b><br>реализация»                                      | Поиск по сай                     | іту                                                                                                | Q                                               | Продажа имущи<br>банкротстве и л<br>Работаем с 2009 год        | ества предприяти <sup>т</sup> в<br>иквидации |
|----------------------------------------------------------------------------------------------------|------------------------------------------------------------------|----------------------------------|----------------------------------------------------------------------------------------------------|-------------------------------------------------|----------------------------------------------------------------|----------------------------------------------|
| Аукционы Продажа без аук                                                                                                | циона Инструкция                                                 | Новости                          | 🖾 Подписка                                                                                         | О нас 🕶                                         | Контакты                                                       | Вход Репистрация                             |
| Легковые авто 337<br>> Сельхозтехника 513<br>Товары народного потребления 121                                           | Грузовые авто 484<br>> Прицепы и полупри<br>Бытовки и контейнери | ицепы 264<br>Ы 155               | <ul> <li>Спецтехника 7</li> <li>Автобусы 38</li> <li>Предметы иску</li> </ul>                      | 96<br>CCTBA 10                                  | Станки и оборуд<br>> Недвижимость<br>> Все что не воши<br>1322 |                                              |
| <ul> <li>Аукционы</li> <li>Аукционы</li> <li>Прием заявок на участие в торгах</li> <li>Собственник имущества</li> </ul> | Несостоявшиеся тор<br>повторные                                  | 2646<br>оги (ожидаются<br>торги) | Иду                                                                                                | ит торги                                        | б                                                              | 🗮 🗮<br>8241<br>ся торги (продано)            |
| Область<br>Выбрать V X<br>Район                                                                                         | BELTOR                                                           | GLBY<br>F                        | омельская обл.<br>Тот №21287. Вані<br>иеханизированна<br>R, 2019 г.в., инв.№<br>Эжидание приема за | на пропиточна<br>ая серии ТР1 м<br>2593<br>явок | ая<br>иод. MIZ 1,5*1,5*6,5-                                    | <b>55 000,00</b><br>бел. руб.<br>@ 345       |
| Выбрать • Х<br>Применить<br>Найдено: 1581<br>Сентябрь 2023                                                              | аукцион -10%<br>ВЕЦ ОВ                                           |                                  | омельская обл.<br>Пот №21286. Пос<br>автомобилей, 199<br>Эжидание приема за                        | т для ремонта<br>2 г.в., инв.№0<br>явок         | легковых<br>01666                                              | <b>3 400,00</b> бел.<br>руб.<br>© 554        |

| ВЕЦТОРВИ                                                                                 | Вход / Регистрация                                         | ×                                                                                                    | Продажа имуш<br>банкротстве и и<br>Работаем с 2009 го          | ества предприятий в<br>ликвидации<br>да        |
|------------------------------------------------------------------------------------------|------------------------------------------------------------|----------------------------------------------------------------------------------------------------|----------------------------------------------------------------|------------------------------------------------|
|                                                                                          | Ваш e-mail, указанный при регис                            | страции                                                                                                    | Контакты                                                       |                                                |
| Легковые авто 1937<br>> Сельхозтехника 513<br>Товары народного потребления 121           | Грузовы<br>> Приц Пароль<br>Бытовк.                        | Регистрация<br>Забыли пароль?                                                                                                 | Станки и оборудо<br>> Недвижимости<br>> Все что не вош<br>1322 | вание 5444<br>• 1166<br>ило в другие категории |
| <ul> <li>Аукционы</li> <li>Аукционы</li> <li>Трием заявок на участие в торгах</li> </ul> | 204<br>Несостоявшиеся торги (ожидаются<br>повторные торги) | Закрыть Войти Идут торги                                                                                                    | Состоявшия                                                     | 🗮 🗏<br>8241<br>еся торги (продано)             |
| Собственник имущества<br>Область<br>Выбрать ✓ Х<br>Район                                 | BELIORG                                                    | Гомельская обл.<br>Лот №21287. Ванна пропито<br>механизированная серии ТР<br>R, 2019 г.в., инв.№593<br>Ожидание приема заявок | чная<br>21 мод. MIZ 1,5*1,5*6,5-                               | <b>55 000,00</b><br>бел. руб.<br>© 345         |
| Выбрать • Х<br>Применить<br>Найдено: 1581<br>Сентябрь 2023                               | аукцион -10%                                               | Гомельская обл.<br>Лот №21286. Пост для ремо<br>автомобилей, 1992 г.в., инв.<br>Ожидание приема заявок                        | нта легковых<br>№001666                                        | <b>3 400,00</b> бел.<br>руб.<br>@ 554          |

<u>После того, как Вы войдете на сайт под своим логином и паролем, Ваш логин (название</u> электронной почты) отобразится в правом верхнем углу.

| ВЕЦТОРСИ Аукционная площадка ЗАО «Белре                 | .ВҮ                            | Поиск по сай                      | іту                                                                        | Q                                | Продажа имуц<br>банкрототво и<br>Работаем с 20 | цества предприятий і<br>ликвидации            |
|---------------------------------------------------------|--------------------------------|-----------------------------------|----------------------------------------------------------------------------|----------------------------------|------------------------------------------------|-----------------------------------------------|
| Аукционы Продажа без аукци                              | иона Инструкция                | Новости                           | 🖾 Подписка                                                                 | О нас 🕶                          | Контакты                                       | ab@beltorgi.by ~                              |
| Легковые авто 337                                       | Грузовые авто 484              |                                   | > Спецтехника 796                                                          | S (                              | Станки и оборудо                               | ование                                        |
| > Сельхозтехника 513                                    | > Прицепы и полупр             | ицепы 264                         | Автобусы 38                                                                |                                  | > Недвижимост                                  | <b>b</b> 1167                                 |
| Товары народного потребления 121                        | Бытовки и контейнер            | 0Ы 155                            | > Предметы искусс                                                          | TBA 10                           | > Все что не воц<br>1322                       | ило в другие категори                         |
| Пегковые авто<br>30<br>Прием заявок на участие в торгах | Несостоявшиеся то<br>повторные | 25<br>ррги (ожидаются<br>а торги) | Идут                                                                       | торги                            | Состоявши                                      | <mark>(210</mark><br>еся торги (продано)      |
| Собственник имущества Область                           | BELTOR                         |                                   | родненская обл.<br>Тот №24606. Легко<br>/OLKSWAGEN TRAN<br>WV2ZZZ70ZYH0054 | вой автомо<br>NSPORTER, 1<br>189 | биль вагон<br>999г.в., № кузова                | <b>12 900,00</b><br>бел. руб.<br><b>2</b> 7дн |
| Выбрать • Х                                             | 57250 1B-4                     |                                   | Ірием заявок на участ                                                      | ие в торгах                      |                                                | <b>@</b> 644                                  |
| Purchana                                                |                                |                                   |                                                                            |                                  |                                                |                                               |
| тип кузова<br>Выбрать v X                               | EELTOR                         | GI.BY                             | родненская обл.<br>loт №24605. Легко<br>/OLKSWAGEN PASS                    | вой автомо<br>АТ, 1998г.в.       | биль седан<br>, № кузова                       | <b>5 700,00</b> бел.<br>руб.                  |
| Применить                                               | 70000                          |                                   | WVWZZZ3BZXE169                                                             | 022                              |                                                | <ul> <li>27дн</li> <li>519</li> </ul>         |

Для того чтобы подать заявку на участие в торгах, необходимо на странице лота нажать зеленую кнопку «Подать заявку на участие в торгах».

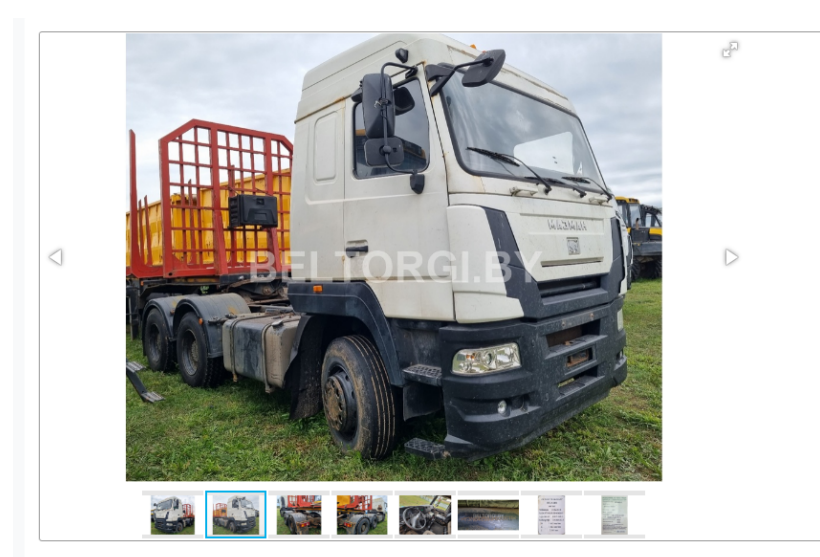

#### Правила проведения электронных торгов

В случае если к участию в торгах был допущен только один участник, он может приобрести предмет торгов по начальной цене, увеличенной на пять процентов (т.е. начальная цена + 5% + дополнительные платежи, указанные на странице лота в разделе «Обязанности и ответственность покупателя»), путем подтверждения приобретения на странице лота в день торгов.

Торги проводятся при наличии двух и более допущенных к торгам участников.

Для участия в торгах участнику, допущенному к торгам, необходимо в день и время проведения торгов войти под своим логином и паролем на сайт, на страницу лота.

С момента начала проведения торгов у участника, допущенного к торгам, появится возможность делать ставки путем нажатия на кнопку «**Повысить ставку**».

Каждая ставка просчитывается автоматически путем прибавления установленного шага торгов к

| Прием заявок на у<br>торгах                    | участие в                  |
|------------------------------------------------|----------------------------|
| Лот № <b>24641</b>                             | <b>(161</b> )              |
| До конца срока приема заявок:                  | 17дн 1ч : 30мин : 12сек    |
| Начальная стоимость                            | <b>86 176,20</b> бел. руб. |
| Сумма задатка                                  | <b>8 617,62</b> бел. руб.  |
| Шаг торгов                                     | <b>4 308,81</b> бел. руб.  |
| Цена с НДС (НДС в том ч                        | исле по ставке 20%)        |
| Начало подачи заявок                           | 25.08.2023г. 09:00         |
| Окончание подачи<br>заявок и уплаты<br>задатка | 22.09.2023г. 16:00         |
| Начало торгов                                  | 25.09.2023г. 09:00         |
| Окончание торгов                               | 25.09.2023г. 16:00         |
|                                                |                            |

Торги будут проводиться на данной странице в электронной форме в режиме онлайн.

#### Следить за лотом В избранное

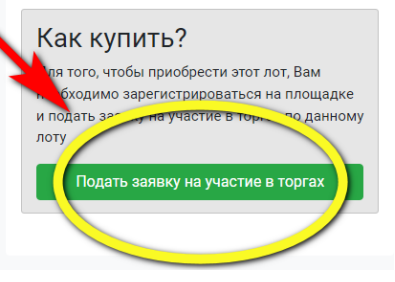

#### Подтвердите действие на странице лота.

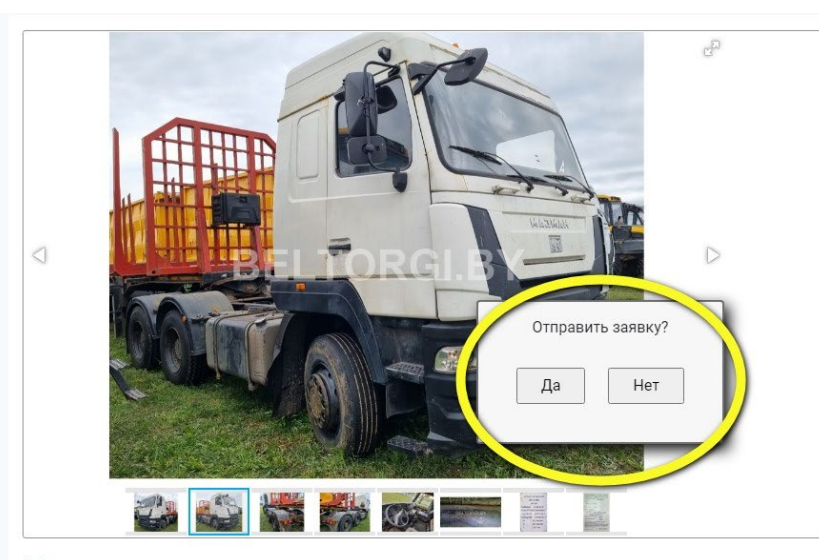

#### Правила проведения электронных торгов

В случае если к участию в торгах был допущен только один участник, он может приобрести предмет торгов по начальной цене, увеличенной на пять процентов (т.е. начальная цена + 5% + дополнительные платежи, указанные на странице лота в разделе «Обязанности и ответственность покупателя»), путем подтверждения приобретения на странице лота в день торгов.

Торги проводятся при наличии двух и более допущенных к торгам участников.

Для участия в торгах участнику, допущенному к торгам, необходимо в день и время проведения торгов войти под своим логином и паролем на сайт, на страницу лота.

С момента начала проведения торгов у участника, допущенного к торгам, появится возможность делать ставки путем нажатия на кнопку «Повысить ставку».

Каждая ставка просчитывается автоматически путем прибавления установленного шага торгов к

#### После того, как Вы подали заявку, необходимо оплатить задаток. Для этого нужно нажать кнопку «Как оплатить задаток» - для физических лиц, «скачать счет на оплату задатка» - для юридических лиц и ИП.

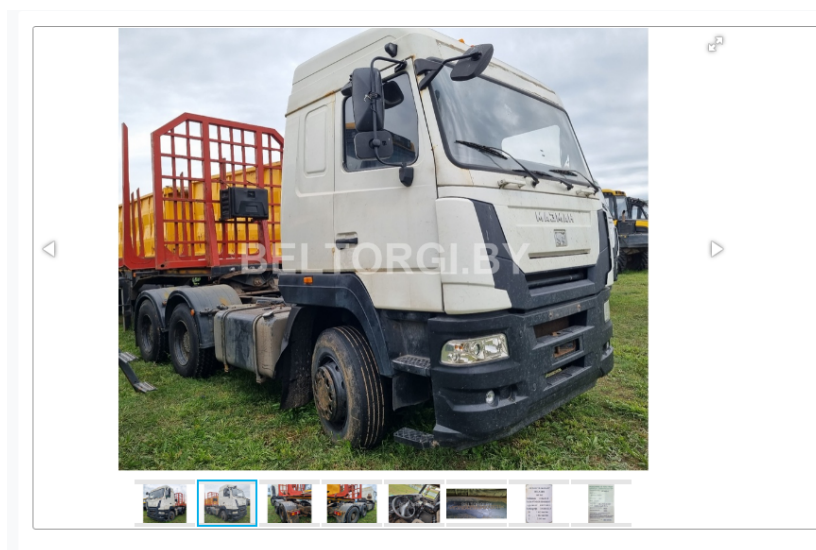

#### Правила проведения электронных торгов

В случае если к участию в торгах был допущен только один участник, он может приобрести предмет торгов по начальной цене, увеличенной на пять процентов (т.е. начальная цена + 5% + дополнительные платежи, указанные на странице лота в разделе «Обязанности и ответственность покупателя»), путем подтверждения приобретения на странице лота в день торгов.

Торги проводятся при наличии двух и более допущенных к торгам участников

Для участия в торгах участнику, допущенному к торгам, необходимо в день и время проведения торгов войти под своим логином и паролем на сайт, на страницу лота.

С момента начала проведения торгов у участника, допущенного к торгам, появится возможность делать ставки путем нажатия на кнопку «Повысить ставку».

Каждая ставка просчитывается автоматически путем прибавления установленного шага торгов к

| Лот № <b>24641</b>                                                                                                  | ③ 161                                                                                 |
|----------------------------------------------------------------------------------------------------|---------------------------------------------------------------------------------------|
| До конца срока приема заявок:                                                                                       | 17дн 1ч : 24мин : 21сек                                                               |
| Начальная стоимость                                                                                                 | <b>86 176,20</b> бел. руб.                                                            |
| Сумма задатка                                                                                                    | 8 617,62 бел. руб.                                                                    |
| Шаг торгов                                                                                                    | <b>4 308,81</b> бел. руб                                                              |
| Пена с НЛС (НЛС в том ч                                                                                             | исле по ставке 20%)                                                                   |
| Цена с НДС (НДС в том чі<br>Начало подачи заявок                                                                    | исле по ставке 20%)<br>25.08.2023г. 09:00                                             |
| Цена с НДС (НДС в том ч<br>Начало подачи заявок<br>Окончание подачи                                                 | исле по ставке 20%)<br>25.08.2023г. 09:00<br>22.09.2023г. 16:00                       |
| Цена с НДС (НДС в том чі<br>Начало подачи заявок<br>Окончание подачи<br>заявок и уплаты                             | исле по ставке 20%)<br>25.08.2023г. 09:00<br>22.09.2023г. 16:00                       |
| Цена с НДС (НДС в том чі<br>Начало подачи заявок<br>Окончание подачи<br>заявок и уплаты<br>задатка                  | исле по ставке 20%)<br>25.08.2023г. 09:00<br>22.09.2023г. 16:00                       |
| Цена с НДС (НДС в том чи<br>Начало подачи заявок<br>Окончание подачи<br>заявок и уплаты<br>задатка<br>Начало торгов | исле по ставке 20%)<br>25.08.2023г. 09:00<br>22.09.2023г. 16:00<br>25.09.2023г. 09:00 |

Торги будут проводиться на данной странице в электронной форме в режиме онлайн.

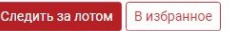

#### Как купить?

Для того, чтобы приобрести этот лот, Вам необходимо зарегистрироваться на площадке и подать заявку на участие в торгах по данному лоту

| Лот № <b>24641</b>                                                                                                  | <b>@</b> 161                                                                          |
|----------------------------------------------------------------------------------------------------|---------------------------------------------------------------------------------------|
| Начальная стоимость                                                                                                 | <b>86 176,20</b> бел. руб                                                             |
| Сумма задатка                                                                                                    | <b>8 617,62</b> бел. руб                                                              |
| Шаг торгов                                                                                                    | <b>4 308,81</b> бел. руб                                                              |
|                                                                                                    | >                                                                                     |
| Цена с НДС (НДС в том чи<br>Начало подачи заявок                                                                    | исле по ставке 20%)<br>25.08.2023г. 09:00                                             |
| Цена с НДС (НДС в том чи<br>Начало подачи заявок<br>Окончание подачи<br>заявок и уплаты<br>задатка                  | исле по ставке 20%)<br>25.08.2023г. 09:00<br>22.09.2023г. 16:00                       |
| Цена с НДС (НДС в том чи<br>Начало подачи заявок<br>Окончание подачи<br>заявок и уплаты<br>задатка<br>Начало торгов | исле по ставке 20%)<br>25.08.2023г. 09:00<br>22.09.2023г. 16:00<br>25.09.2023г. 09:00 |

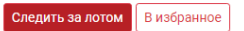

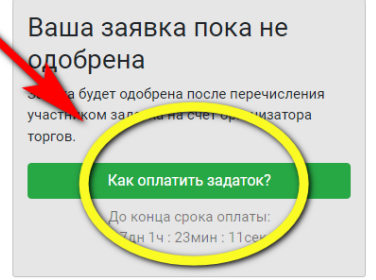

Прием заявок на участие в

#### Выберете вариант оплаты задатка из предложенного списка (для физических лиц).

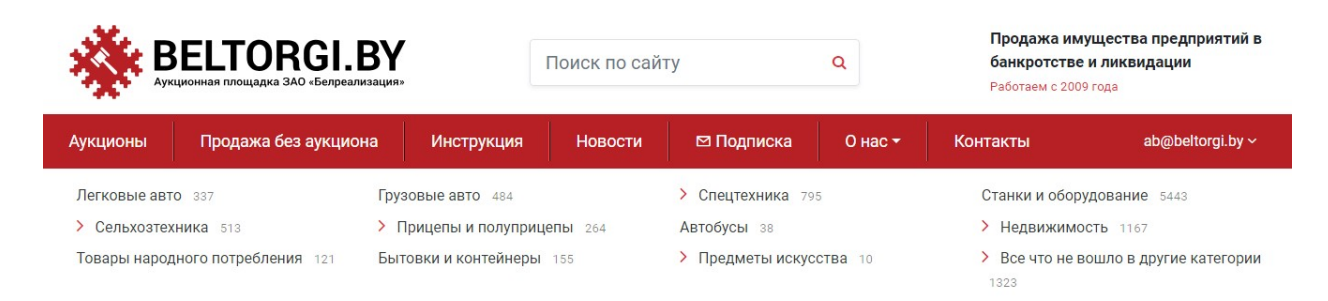

#### Оплатить задаток

#### - Оплата банковской картой через EasyPay

- Оплата банковской картой через ЕРИП (Прочие платежи - Товары, работы, услуги - Минск - Белреализация - оплата задатка, номер договора – это номер лота), обязательно заполните ФИО

- Оплата банковской картой через интернет-банкинг по реквизитам скачать счет на оплату
- Оплата через кассу банка скачать счет на оплату
- Оплата через кассу банка скачать счет на оплату задатка в российских рублях

- Оплата наличными или банковской картой в нашем офисе по адресу г. Минск, ул. Уманская, 54, 4 этаж паркинга (офисный блок), каб. 28

#### После оплаты задатка и поступления денег на расчетный счет организатора торгов Вы будете допущены к участию в торгах, информация об этот отобразится на странице лота и в личном кабинете.

| <b>ВЕЦТОРСИ ВЕЦТОРСИ ВУ</b><br>Аукционная площадка ЗАО «Белреализация» |                       | Поиск по сайту Q     |               | Продажа имущества предприятий в<br>банкротстве и ликвидации<br>Работаем с 2009 года |                    |                |                          |
|------------------------------------------------------------------------|-----------------------|----------------------|---------------|-------------------------------------------------------------------------------------|--------------------|----------------|--------------------------|
| Аукционы                                                               | Продажа без аукцион   | а Инструкция         | Новости       | 🖾 Подписка                                                                          | 0 нас <del>-</del> | Контакты       | ab@beltorgi.by ~         |
| Легковые ав                                                            | <b>TO</b> 337         | Грузовые авто 484    |               | > Спецтехника 79                                                                    | 5                  | Станки и обор  | удование 5443            |
| > Сельхозте                                                            | <b>хника</b> 513      | > Прицепы и полупри  | цепы 264      | Автобусы 38                                                                         |                    | > Недвижимо    | ОСТЬ 1167                |
| Товары наро,                                                           | дного потребления 121 | Бытовки и контейнеры | <b>bl</b> 155 | > Предметы искус                                                                    | ства 10            | > Все что не в | зошло в другие категории |

А / Аукционы / Грузовые авто / Сидельный тягач МАЗ-МАН 642559, зав. №Y3N642559H0000011, 2017 г.в.

### Лот № 24641. Сидельный тягач МАЗ-МАН 642559, зав. №Y3N642559H0000011, 2017 г.в.

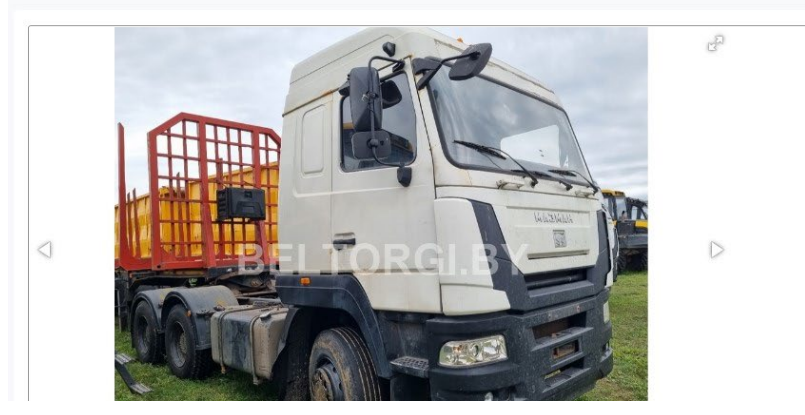

Прием заявок на участие в торгах Лот № 24641 Ф162 Уже зарегит Ваша заявка уже одобрена, дождитесь начала торгов До начала торгов: 19дн 17ч : 33мин : 53сег Начальная стоимость 86176,20 бел. руб. Сумма задатка 8 617,62 бел. руб. Шаг торгов 4308,81 бел. руб. ╋ / Аукционы / Спецтехника / Погрузчики / Автопогрузчик вилочный ТОҮОТА 32-8FG15, s/n BF518-10208, 2010, г.в., г/п 1,5 тонны, б/у (Япония)

# Лот № 22798. Автопогрузчик вилочный TOYOTA 32-8FG15, s/n BF518-10208, 2010, г.в., г/п 1,5 тонны, б/у (Япония)

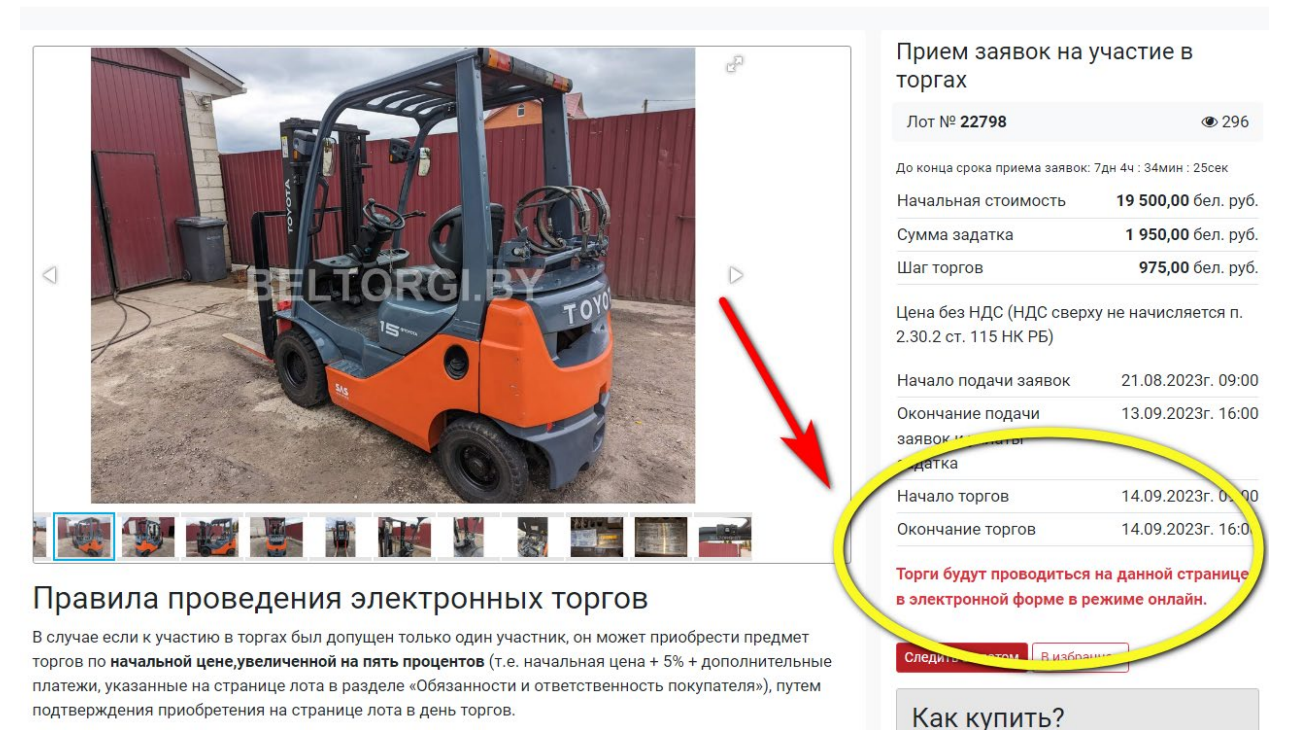

🌴 / Аукционы / Легковые авто / Легковой автомобиль «Cadillac CTS», 2008 г.в., АКПП, 3,6Б

# Лот № 23515. Легковой автомобиль «Cadillac CTS», 2008 г.в., АКПП, 3,6Б

| Цена снижена на 20 %                                                                                                    | Прием заявок на<br>торгах<br>Публичные торги                                    | участие в                                |
|----------------------------------------------------------------------------------------------------|---------------------------------------------------------------------------------|------------------------------------------|
|                                                                                                    | Лот № <b>23515</b>                                                              | 2032                                     |
|                                                                                                    | До конца срока приема заявок:                                                   | 8дн 4ч : 36мин : 32сек                   |
|                                                                                                    | Начальная стоимость                                                             | <b>20 034,00</b> бел. руб.               |
| APPEI SOPRIDA                                                                                                    | Сумма задатка                                                                   | <b>2 003,40</b> бел. руб.                |
| DELEORALD                                                                                                    | Шаг торгов                                                                      | <b>1 001,70</b> бел. руб.                |
|                                                                                                    | Цена без НДС (НДС свер»<br>УСН гл. 32 НК РБ, ст. 326)                           | ху не добавляется,                       |
|                                                                                                    | Начало подачи заявок                                                            | 02.09.2023г. 09:00                       |
|                                                                                                    | Окончание подачи                                                                | 14.09.2023г. 16:00                       |
|                                                                                                    | задатка                                                                         |                                          |
| 7 7 8 II S N N N N N N N N N N N N N N N N N                                                                                                    | Начало торгов                                                                   | 15.09.2023r. 10:0t                       |
| Правила проведения публичных торгов в форме аукциона                                                                                                    | Торги будут проводиться<br>ул. Уманская, 54 (офиснь<br>паркингом), 4 этаж, каб. | по адресу г. Минск,<br>ій блок за<br>28. |
| Для участия в торгах участнику, допущенному к торгам, необходимо явиться на торги по указанному<br>адресу за 5-10 мин до начала проведения торгов с документами, подтверждающими личность и<br>полномочия. | Следить за лотом В избра                                                        | нюе                                      |